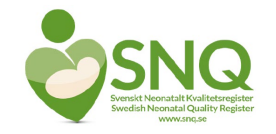

## "DataStore": Hämta filer med data från SNQ

## SNQ-dagarna (virtuellt möte), 12-13 mars 2020

Stellan Håkansson, Bitr. registerhållare, SNQ info@snq.se

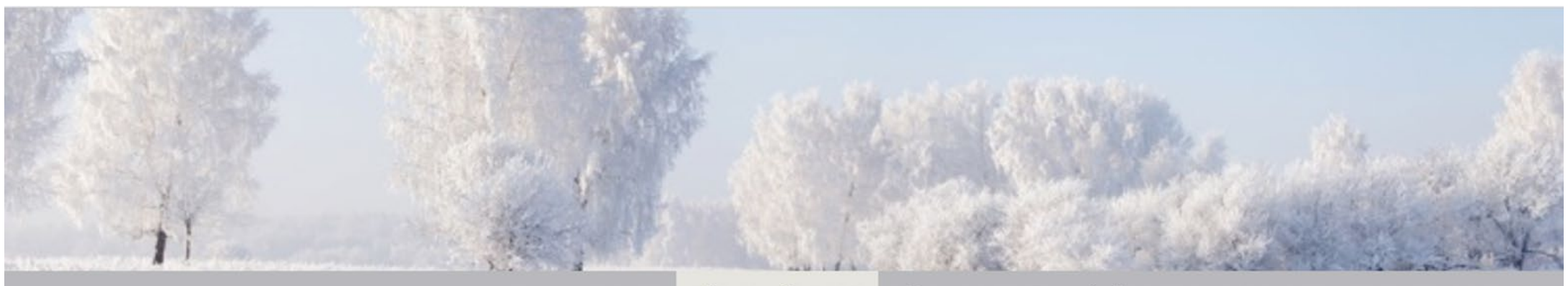

START OM SNQ FÖR ANVÄNDARE FÖR FORSKARE FÖRÄLDRAINFORMATION KONTAKTA OSS

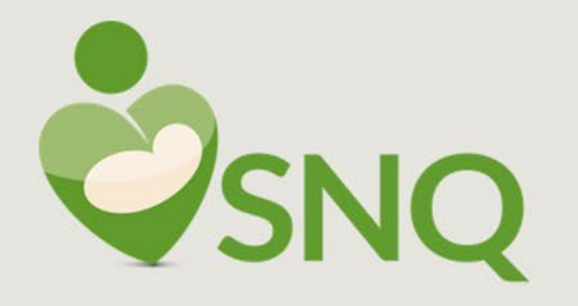

VÅRDENS KAPACITET BEHANDLINGSMETODER VÅRDENS RESULTAT Som användare kan du få ut uppgifter och statistik på flera sätt:

- Logga in från huvudmenyn och gör egna urval av variabler.
- Använd registrets <u>datalager</u> (nu uppdaterad t.o.m. tertial 2019\_3). Här hittar du uppgifter om kvalitetsindikatorer (behandlings- och utfallsmått) per tertial för barn födda före 32 veckor.
- Sök <u>Diagnoser&Åtgärder</u> för barn som är utskrivna 2017-19.
- I <u>årsrapporten</u> sammanställs många av registeruppgifterna.
- Önskar du hjälp med datauttag kontakta dataservice@snq.se.
- Statistik från neonatalregistret <u>publicerade i rapporter</u> från myndigheter och organisationer.

- Ladda ner från SNQs öppna hemsida, flik "För användare"
- < 32 v, per tertial, 56 månader, redovisning per stor-region
  - Trend över tid, grafisk redovisning
  - Förändring över tid per stor-region
  - Jämförelse mellan stor-regioner och stor-region mot resten av landet.
- Diagnoser&Åtgärder
  - Alla barn
    - Indelning per gestationsålder (klass), kön, överlevande/avlidna
  - Redovisning per hemlän/hemregion
  - 2017-19 (år, tertial, kvartal, månad)

Inget aktivt filter. Tratt och kryss är grå. Klicka på ett element för att välja data, t. ex. 2018

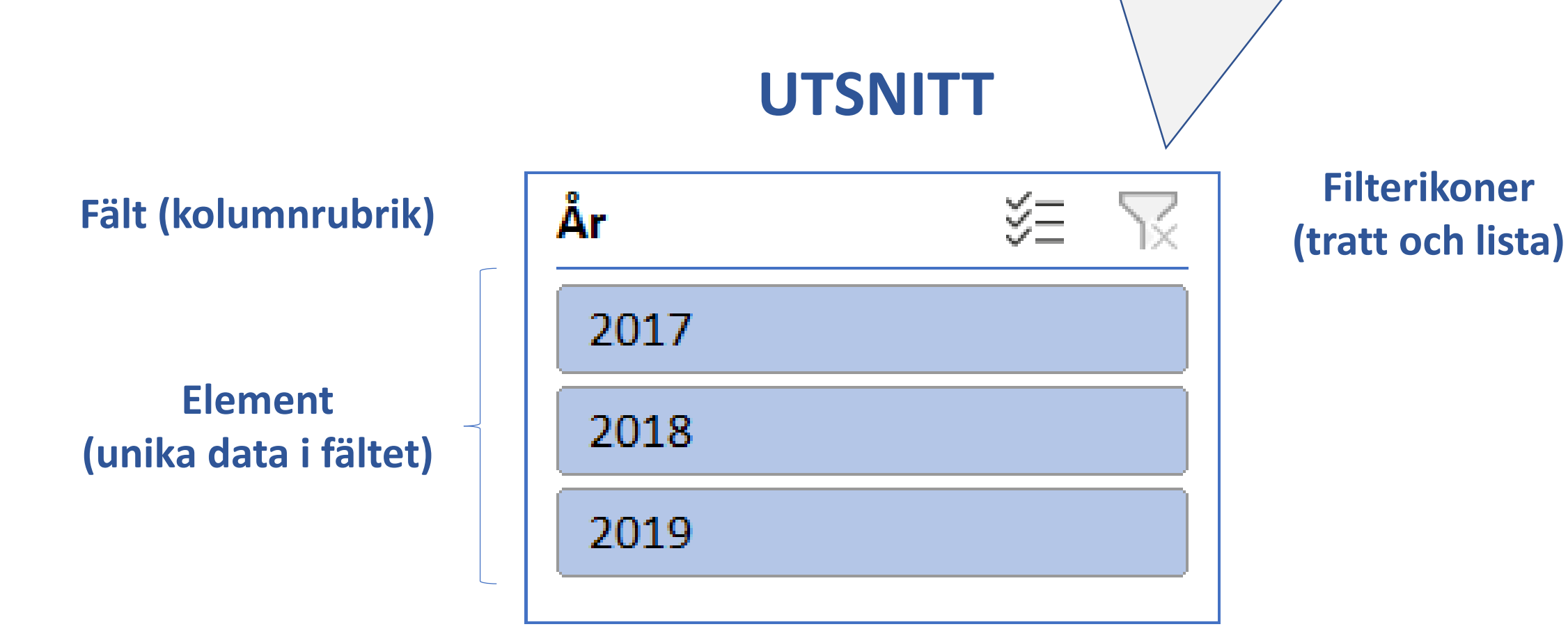

Aktivt filter. Tratten blir svart, krysset rött Aktivt element är blått, inaktiva är vita.

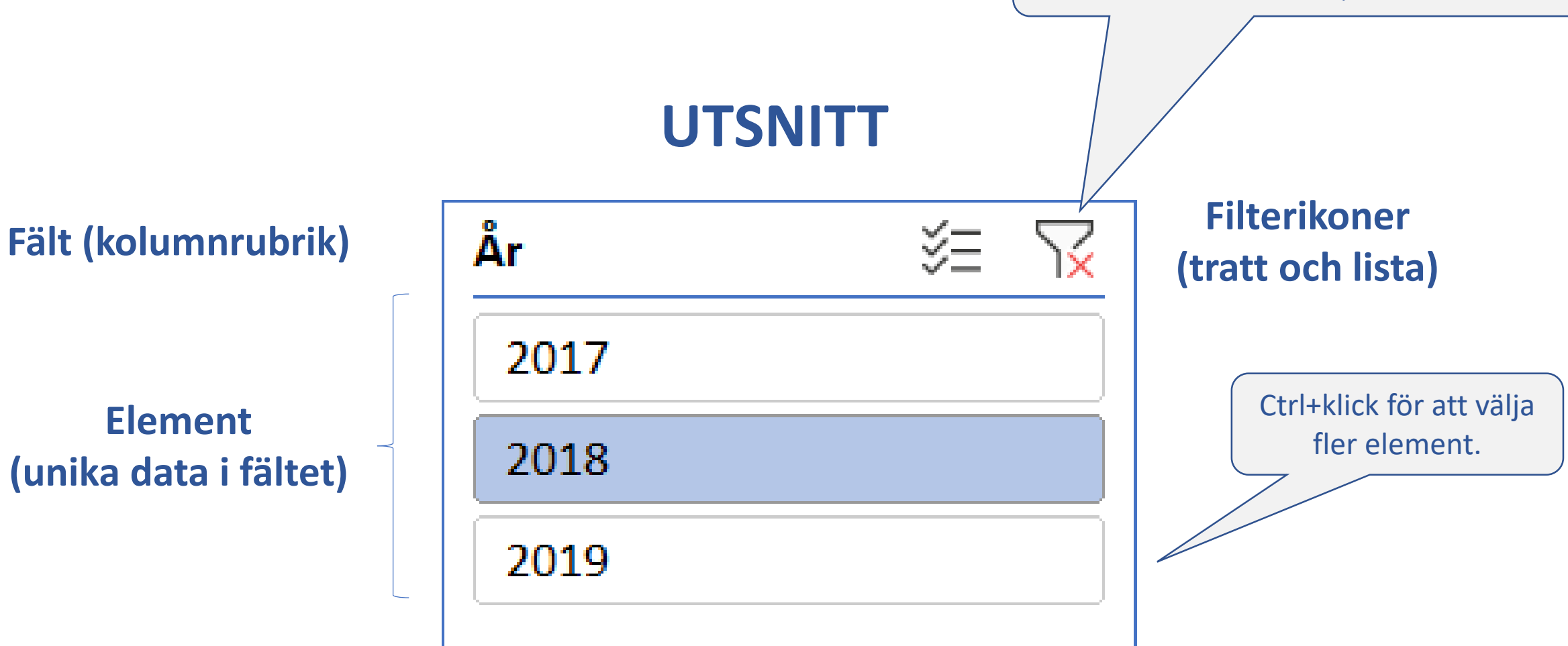

Aktivt filter. Tratten blir svart, krysset rött. Aktivt element är blått, inaktiva är vita.

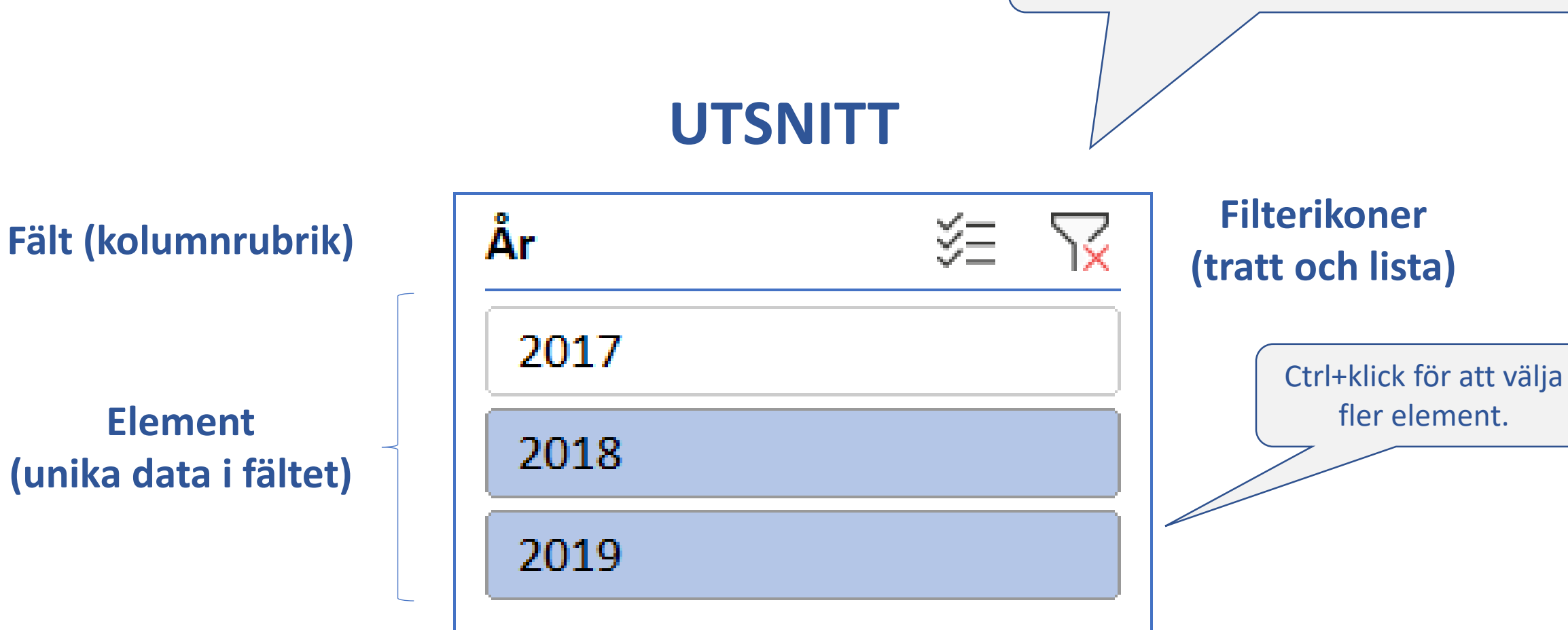

Avaktivera alla filter: Klicka på tratten med rött kryss.

Fält (kolumnrubrik)

Element (unika data i fältet)

|      | UTSNITT |   |
|------|---------|---|
| År   | žΞ      | Ň |
| 2017 |         |   |
| 2018 |         |   |
| 2019 |         |   |
|      |         |   |

Filterikoner (tratt och lista)

![](_page_7_Figure_0.jpeg)

|     |                         | Klicl<br>Fä | ka på filterpil,<br>It "Delivery" |                       | Markera<br>klici | i element,<br>ka OK |                         |         |                 |
|-----|-------------------------|-------------|-----------------------------------|-----------------------|------------------|---------------------|-------------------------|---------|-----------------|
|     | <b>SNQ</b>              |             |                                   | SNG                   |                  |                     | SNQ                     |         |                 |
|     | Select variable         |             | /                                 | Select varia          | able             |                     | Select variable         | e       | $\mathbf{\Psi}$ |
| i î | AntenatSteroid          | (Alla)      | ]                                 | AntenatSteroid        | (Alla)           | i                   | AntenatSteroid          | (Alla)  | -               |
|     | Delivery                | (Alla)      |                                   | Delivery              | 2. Section       |                     | Delivery                | 2. Sect | i 🕶             |
| i i | Neonatologist present   | (Alla) 🔽    |                                   | Sök                   | Q                | i                   | Neonatologist present   | (Alla)  | -               |
|     | Apgar5'<7               | (Alla) 🔽    |                                   |                       | /                |                     | Apgar5'<7               | (Alla)  | -               |
| i i | Surfactant <2h          | (Alla) 🔽    |                                   | - 1. Vaginal          |                  | i                   | Surfactant <2h          | (Alla)  | •               |
|     | Surfactant, any         | (Alla) 🔄    | ]                                 | 2. Sectio             |                  |                     | Surfactant, any         | (Alla)  | -               |
|     | PostnatSteroid (system) | (Alla) 🔄    | ]                                 | - 3. No data          |                  |                     | PostnatSteroid (system) | (Alla)  | -               |
|     | PostnatSteroid (inhal)  | (Alla) 🔄    | ]                                 |                       |                  |                     | PostnatSteroid (inhal)  | (Alla)  | -               |
|     | InsulinAdmin            | (Alla) 🔄    | ]                                 |                       |                  |                     | InsulinAdmin            | (Alla)  | -               |
|     | InotropeAdmin           | (Alla) 🔄    | ]                                 |                       |                  |                     | InotropeAdmin           | (Alla)  | -               |
|     | PDA_Pharmacol           | (Alla) 🛛 🔻  |                                   |                       |                  |                     | PDA_Pharmacol           | (Alla)  | -               |
|     | PDA_Surgery             | (Alla) 📑    |                                   |                       |                  |                     | PDA_Surgery             | (Alla)  | -               |
|     | Late onset sepsis       | (Alla) 🔄    | ]                                 |                       |                  |                     | Late onset sepsis       | (Alla)  | -               |
|     | ROP_Treat               | (Alla) 🔹    |                                   |                       |                  |                     | ROP_Treat               | (Alla)  | -               |
| _   | ExtraO2_36w             | (Alla) 🔹    |                                   |                       |                  |                     | ExtraO2_36w             | (Alla)  | •               |
| i   | Severe BPD              | (Alla) 📑    |                                   |                       |                  | i                   | Severe BPD              | (Alla)  | -               |
|     | IVH grade 3-4           | (Alla) 🔄    | ]                                 |                       |                  |                     | IVH grade 3-4           | (Alla)  | -               |
|     | NEC_clinical            | (Alla) 🔄    | ]                                 | ✓ Välj flera element  |                  |                     | NEC_clinical            | (Alla)  | -               |
|     | NEC_surgery             | (Alla) 🔹    |                                   | OK                    | Avbrut           |                     | NEC_surgery             | (Alla)  | -               |
| _   | Survival                | (Alla) 🔄    |                                   | - OK                  |                  |                     | Survival                | (Alla)  | -               |
| i   | BreastfeedDischarge     | (Alla) 🛛 🔻  |                                   | I BreastfeedDischarge | (Alla) 🔻         | i                   | BreastfeedDischarge     | (Alla)  | -               |
|     | FollolwUp24m            | (Alla) 🛛 🔻  |                                   | FollolwUp24m          | (Alla) 🔻         |                     | FollolwUp24m            | (Alla)  | -               |

![](_page_10_Picture_0.jpeg)